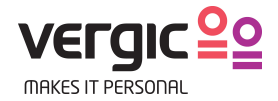

## Vergic Engage and Vergic Chat – Configuration guide Opportunities – Solutions - Banners

Confidential Vergic AB: Rörsjögatan 25, SE21137 Malmö, Sweden –

1

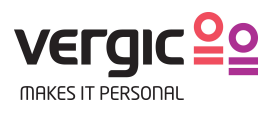

## **1 VERSION MANAGEMENT**

| Version | Date           | Author      | Comments                                                                   |
|---------|----------------|-------------|----------------------------------------------------------------------------|
| 1       | 2016-09-<br>01 | Olav Grytli | Version 1 – Configuration guide Opportunities, Solution<br>Banners         |
| 2       | 2016-10-<br>14 | Olav Grytli | Version 2 – Adding "How to add Injectedbanner<br>(Phone2web) to a website" |
|         |                |             |                                                                            |
|         |                |             |                                                                            |
|         |                |             |                                                                            |

# 

| 1 | VEF | RSION MANAGEMENT                                   | 2  |
|---|-----|----------------------------------------------------|----|
| 2 | Do  | cument purpose                                     | 4  |
| 2 | ٨   | count configuration                                | Л  |
| Э | ALL |                                                    | 4  |
| 4 | Adv | vanced configuration                               | 5  |
|   | 4.1 | Create an opportunity                              | 6  |
|   | 4.2 | Configure a banner + Phone2Web                     | 8  |
|   | 4.3 | Configure a solution                               | 12 |
|   | 4.4 | Go live                                            | 14 |
|   | 4.5 | Test configuration and changes with vngageRevision | 15 |
|   |     |                                                    |    |

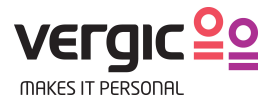

## 2 Document purpose

This document is part of the Vergic Engage documentation.

This document intends to explain the steps to adjust and create configuration of opportunities, solutions and banners. The intended audience is administrators with good knowledge of Web development.

This document presume that the reader has competence of Vergic Engage Platform thru training in advanced configuration. The document also presume that the reader has an understanding of Vergic Engage concepts from product information and presentation material.

## 3 Account configuration

Account configuration is initiated by signing into an existing account that you have been granted access to, or by delegating yourself into a newly created account from a parent account. In both cases trust or local rights are needed.

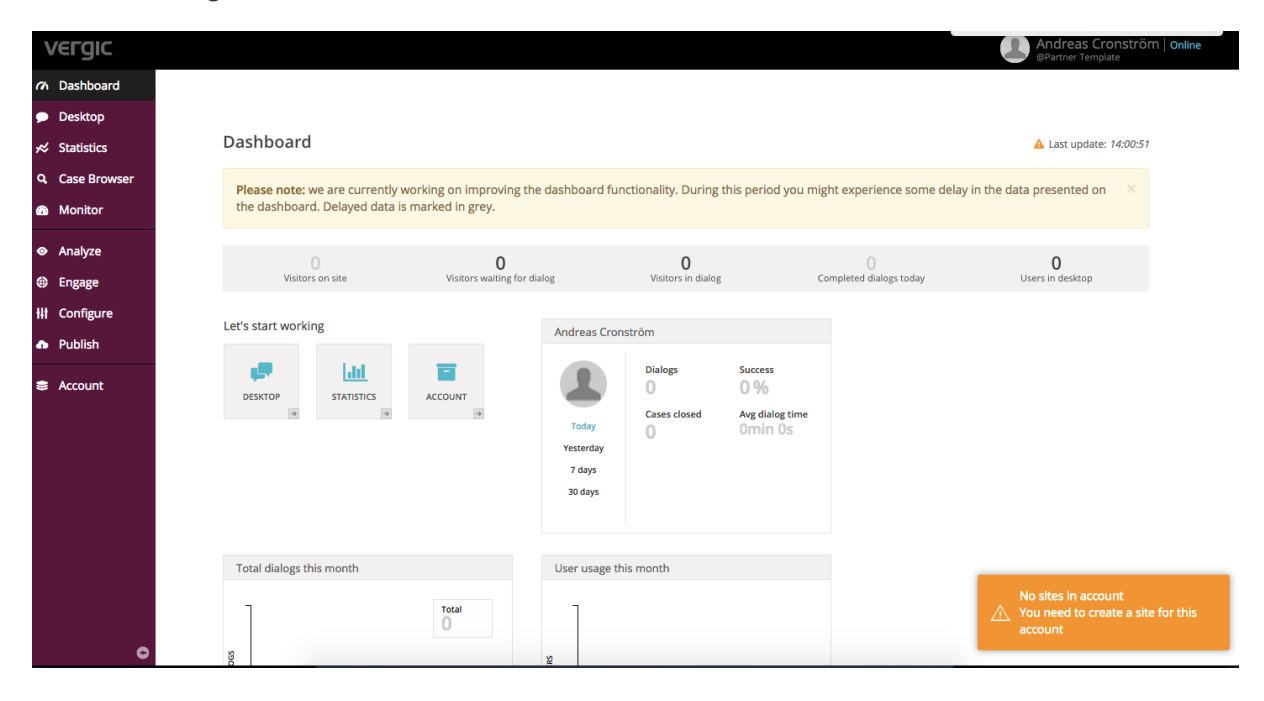

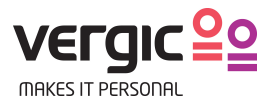

## 4 Advanced configuration

#### **Opportunities - Solutions - Banners**

Before starting any configuration you need a detailed project definition (from the workshop). Which processes and visitors do the client want to prioritize, all or just specific segments? Type of banner (banner template)? How should the banner behave? Implementing the design of a banner is often the most time consuming part. Start by creating a design suggestion from workshop discussions and present it to the customer (design contact). Get a sign off from the client for design and copy.

Below you can see an illustration of the hierarchy of the different settings and relations in the configuration.

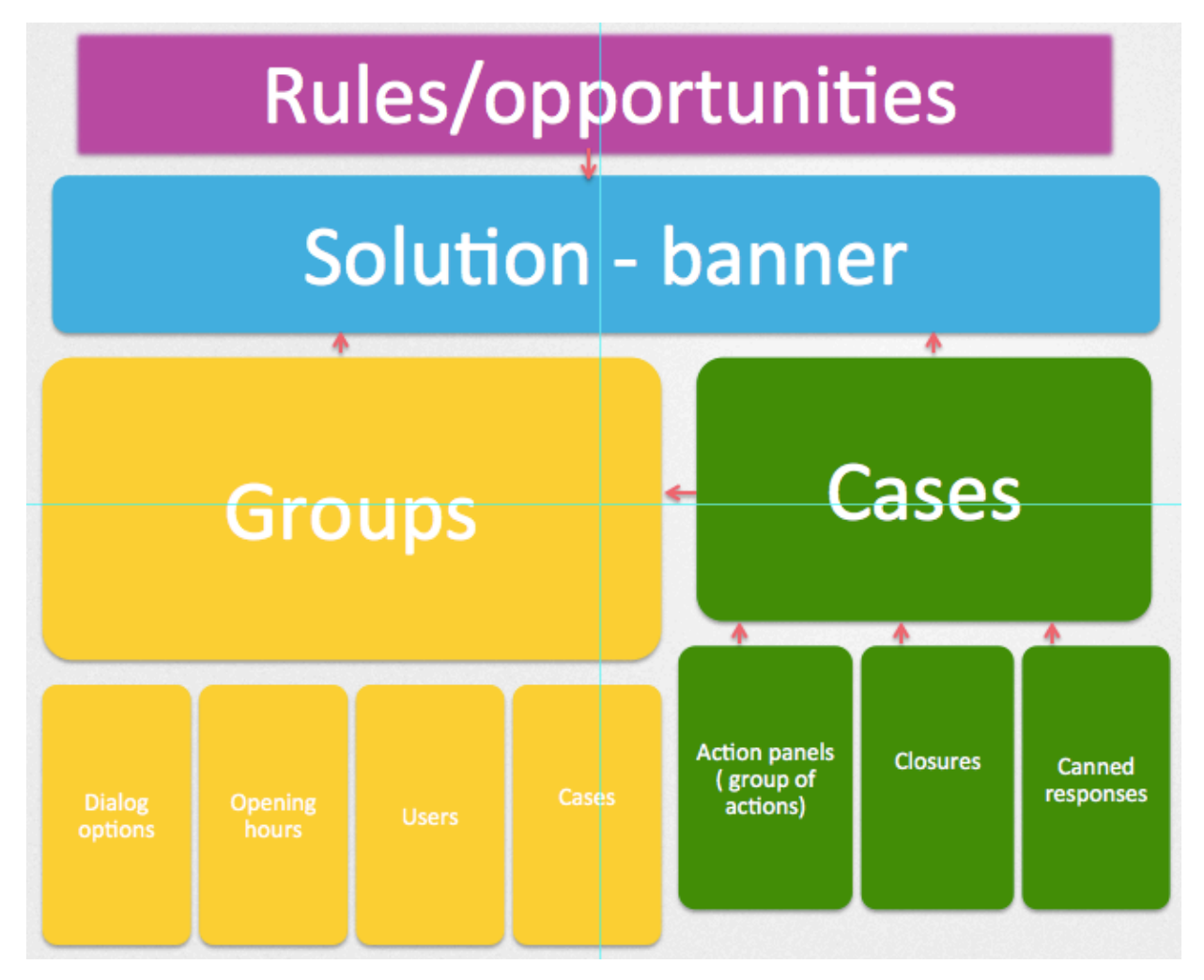

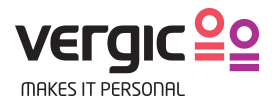

## 4.1 Create an opportunity

Opportunities/rules are often a URL (match/contains etc.) but can also be more a sophisticated rules to offer contact in specific processes or for specific visitor/behavior. The easiest rule is: contains "/" since all URL contains /. With this rule the solution will be activated on all pages and be displayed for every visitor on the site (if agents are available for dialogs)

Advanced: Account JS - Point Of Interest – Trigger on specific site HTML elements - returning visitors – or anything else that's available on the client (browser) you need JavaScript skills.

| C | Opportuni                                                                                                    | ties                    |                                                                                                    |                                                                       |  |  |  |  |
|---|----------------------------------------------------------------------------------------------------|-------------------------|----------------------------------------------------------------------------------------------------|-----------------------------------------------------------------------|--|--|--|--|
| O | Opportunities can be set up to track or act on certain actions a visitor takes, i.e. navigating to contact page, loading contact form, having errors in checkout and so on. |                         |                                                                                                    |                                                                       |  |  |  |  |
| Ľ | ist of opportu                                                                                                    | nities for working site | Prioritizing opportunities<br>The most advanced and complexed opportunities should be on<br>top of the list. This way the rules that is most specifik will trigger<br>first and the solution and banner will be activated before are more<br>common rule. |                                                                       |  |  |  |  |
|   | Priority 👻                                                                                                    | Saved priority          | Name                                                                                                    | Solutions in use                                                      |  |  |  |  |
|   | 1                                                                                                    | 1                       | Migra demo                                                                                                    | Demo Phone2Web                                                        |  |  |  |  |
|   | 2                                                                                                    | 2                       | Left loan application                                                                                                    | Displayed phone to web<br>Proposed loan application support           |  |  |  |  |
|   | 3                                                                                                    | 3                       | Left mutual funds                                                                                                    | Displayed phone to web Proposed mutual funds support                  |  |  |  |  |
|   | 4                                                                                                    | 4                       | Browsing business                                                                                                    | Displayed phone to web<br>Proposed business support                   |  |  |  |  |
|   | 5                                                                                                    | 5                       | Browsing startpage                                                                                                    | Offered support Displayed phone to web                                |  |  |  |  |
|   | 6                                                                                                    | б                       | Browsing loans                                                                                                    | Displayed phone to web Offered loan support<br>Proactive loan support |  |  |  |  |
|   | 7                                                                                                    | 7                       | Browsing payments                                                                                                    | Displayed phone to web<br>Offered payment support                     |  |  |  |  |
|   | 8                                                                                                    | 8                       | Entered online-meeting                                                                                                    | Displayed phone to web Offered online meeting                         |  |  |  |  |
|   | 9                                                                                                    | 9                       | Seeks contact                                                                                                    | Displayed phone to web Offered contact<br>Proposed contact            |  |  |  |  |
|   | 10                                                                                                    | 10                      | Browsing mutual funds                                                                                                    | Displayed phone to web                                                |  |  |  |  |

#### Create new opportunity

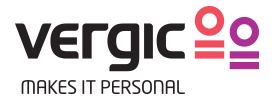

#### Configure the opportunity

|                | $\langle \rangle$                                                                                            |                              |                            |              |                                                             |                                       |            |  |
|----------------|----------------------------------------------------------------------------------------------------|------------------------------|----------------------------|--------------|-------------------------------------------------------------|---------------------------------------|------------|--|
| ts of interest | Edit opportun                                                                                                | ity: Left loan appl          | ication                    |              |                                                             |                                       |            |  |
|                | Name                                                                                                    |                              |                            |              |                                                             |                                       |            |  |
|                | Left loan applicati                                                                                          | on                           |                            | Creat        | e a descript                                                | tive name                             |            |  |
|                | Description                                                                                                  |                              |                            |              |                                                             |                                       |            |  |
|                |                                                                                                    |                              |                            | N/A          |                                                             |                                       |            |  |
|                | Score                                                                                                    |                              |                            |              | Score when visitor hits this opport                         |                                       |            |  |
|                |                                                                                                    |                              |                            |              |                                                             |                                       |            |  |
|                | Operator                                                                                                    | Point of interest Navigation | Criteria<br>History Page 1 | ¢ Co         | ntains \$                                                   | Value<br>bankdemo.verį                |            |  |
|                | And \$                                                                                                    | Navigation \$                | Current Page               | ÷ Do         | es Not Cont; 🜢                                              | bankdemo.ver                          | X          |  |
|                | · · · · · · · · · · · · · · · · · · ·                                                                        |                              |                            |              |                                                             |                                       |            |  |
|                |                                                                                                    | Create rule .                | this examp                 | le the vi    | sitor has let                                               | ft an application of                  | n the site |  |
|                | + Add condition                                                                                              | Create rule ·                | - this examp               | le the vi    | sitor has lef                                               | ft an application o                   | n the site |  |
|                | + Add condition                                                                                              | Create rule                  | - this examp               | opportu      | sitor has let<br>nity                                       | ft an application o                   | n the site |  |
|                | + Add condition                                                                                              | Create rule                  | - this examp               | opportu      | sitor has let<br>nity                                       | ft an application o                   | n the site |  |
|                | + Add condition<br>Select which s<br>Available                                                               | Create rule                  | - this examp               | ole the vi   | sitor has led<br>nity<br>Selected                           | ft an application o                   | n the site |  |
|                | + Add condition Select which s Available Demo Phone2Wel                                                      | Create rule                  | - this examp               | opportu      | sitor has let<br>nity<br>Selected<br>Displayed              | ft an application o                   | n the site |  |
|                | + Add condition Select which s Available Demo Phone2Wel Displayed online r                                   | Create rule                  | - this examp               | opportu<br>« | sitor has let<br>nity<br>Selected<br>Displayed<br>Proposed  | ft an application of the phone to web | n the site |  |
|                | + Add condition Select which s Available Demo Phone2Wel Displayed online r Offered account s                 | Create rule -                | - this examp               | opportu<br>« | sitor has less<br>nity<br>Selected<br>Displayed<br>Proposed | ft an application o                   | n the site |  |
|                | + Add condition Select which s Available Demo Phone2Wei Displayed online r Offered account s Offered contact | Create rule -                | - this examp               | opportu<br>« | sitor has let<br>nity<br>Selected<br>Displayed<br>Proposed  | ft an application o                   | n the site |  |

#### Set priority of solutions

| Priority | Name                              | Evaluates the solutions in order of priority. OBS |
|----------|-----------------------------------|---------------------------------------------------|
| 1        | Displayed phone to web            | Only one tab banner can be rendered on the        |
| 2        | Proposed loan application support | site at the same time.                            |
|          |                                   |                                                   |

| Advanced                                  | Not in use for the moment                |  |  |  |  |  |  |
|-------------------------------------------|------------------------------------------|--|--|--|--|--|--|
| Exported filtrex string to send to server | xported filtrex string to send to server |  |  |  |  |  |  |
|                                           |                                          |  |  |  |  |  |  |
| Additional function needed for expression |                                          |  |  |  |  |  |  |
|                                           | A                                        |  |  |  |  |  |  |
| Compile to JS                             |                                          |  |  |  |  |  |  |

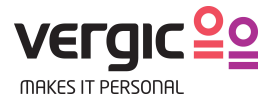

## 4.2 Configure a banner + Phone2Web

- 1. Navigation path: Engage -> Solution -> Banner
- 2. Create new banner
- 3. Select banner template (required)
- If you have CSS skills we use a pre compiler called LESS. (CSS tab)
- Next step is to configure State (Settings tab) Behavior (Intro tab) Text, Text keys (HTML tab)

#### Create a new banner

|                                                              |                                                                |                                            |        | Select working  | g site: English • |
|--------------------------------------------------------------|----------------------------------------------------------------|--------------------------------------------|--------|-----------------|-------------------|
| Banners                                                      |                                                                |                                            |        |                 |                   |
| Banners are used to display offers of support to visitors in | various ways. A banner is always tied to a solution (which con | tains info about how to help the visitor). |        |                 |                   |
| List of banners for working site                             |                                                                |                                            |        |                 |                   |
| Q                                                            |                                                                |                                            | -      | $\rightarrow$   | + New banner      |
|                                                              |                                                                |                                            |        | isplay banner v | when              |
| # Name                                                       | - Template                                                     | Description                                | Open   | Busy            | Closed            |
| 1 Dooreye multibanner                                        | Dooreye                                                        |                                            | active | active          | active            |
| 2 Dooreye my pages                                           | Dooreye                                                        |                                            | active | active          | active            |
| 3 Injected Demo P2W                                          | Injected                                                       |                                            | active | inactive        | inactive          |
| 4 Injected mutual funds                                      | Injected                                                       |                                            | active | active          | active            |
| 5 Injected online meeting random agent                       | Injected                                                       |                                            | active | active          | active            |
| 6 Injected online meeting specific agent                     | Injected                                                       |                                            | active | active          | active            |
| 7 Injected phone2web                                         | Injected                                                       |                                            | active | active          | active            |
| 8 Tabbanner contacts                                         | Tabbanner                                                      |                                            | active | active          | active            |
| 9 Tabbanner default                                          | Tabbanner                                                      |                                            | active | active          | active            |
| 10 Tabbanner loan application                                | Tabbanner                                                      |                                            | active | active          | active            |
| 11 Tabbanner my accounts                                     | Tabbanner                                                      |                                            | active | active          | active            |
| 12 Tabbanner my loans                                        | Tabbanner                                                      |                                            | active | active          | active            |
| 13 Tabbanner payments                                        | Tabbanner                                                      |                                            | active | active          | active            |
| 14 Takeover with callback                                    | Takeover                                                       |                                            | active | active          | active            |
| 15 Takeover with link                                        | Takeover                                                       |                                            | active | active          | active            |

#### Add name and banner template (required)

| Nama                                                     |                                      |
|----------------------------------------------------------|--------------------------------------|
| Name                                                     |                                      |
| My new banner                                            | Add a descriptive banner name        |
| Description                                              |                                      |
| A short description of this ban                          | ner N/A                              |
| To contration                                            |                                      |
| lemplate                                                 |                                      |
|                                                          |                                      |
| Choose a template                                        |                                      |
| Choose a template     Dooreye     Injected               | Choosing template                    |
| Choose a template     Dooreye     Injected     Tabbanner | Choosing template                    |
| Choose a template Dooreye Injected Tabbanner Takeover    | Choosing template banner is required |

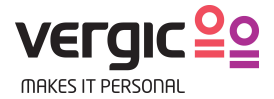

#### **Edit General**

| Solutions |                                      |        |             |                              |                  |       |                 |
|-----------|--------------------------------------|--------|-------------|------------------------------|------------------|-------|-----------------|
| Banners   | Edit banner: Test banner             |        |             |                              |                  |       |                 |
|           | General Settings Intro HTML CSS      | Previe | v Guide     |                              |                  |       |                 |
|           | ld                                   |        |             |                              |                  |       |                 |
|           | 7BBB0691-FF93-4AFE-9B73-07912740C233 |        |             |                              |                  |       |                 |
|           | Name                                 |        |             |                              |                  |       |                 |
|           | Test banner                          |        |             |                              |                  |       |                 |
|           | Template                             |        |             |                              |                  |       |                 |
|           | Tabbanner                            |        |             |                              |                  |       |                 |
|           | Description                          |        |             |                              |                  |       |                 |
|           | A short description of this banner   |        |             |                              |                  |       |                 |
|           | Sove Delete                          |        |             |                              |                  |       |                 |
|           |                                      |        |             |                              |                  |       |                 |
|           |                                      |        |             |                              |                  |       |                 |
|           |                                      |        |             |                              |                  |       |                 |
|           |                                      |        |             |                              |                  |       |                 |
|           |                                      | State  |             | Preview mode                 | Banner display   |       |                 |
|           |                                      | Open   | Busy Closed | Mobile Tablet Medium Desktop | Hide Show Expand | Scale | Preview address |

#### Edit settings

| ions ( | Edit banner: Test banner                                                                                                    |                                                                                                    |
|--------|----------------------------------------------------------------------------------------------------|----------------------------------------------------------------------------------------------------|
|        | General     Settings     Intro     HTML     CSS       Display banner when     Select when the banner shall be rendered.<br>With this setting the banner will render<br>always.       Mouse expand     Decide if the banner should expand<br>on mouse hovring or click. In this<br>case it will expand on click.       Swe     Delete | Preview Guide                                                                                                    |
|        |                                                                                                    | State Preview mode Banner display<br>Open Bury Gread Mobile Tablet Medium Desktop Hole Show Epand ⊗ Sale Preview address |

#### **Edit Intro**

| Solutions<br>Banners | ⓒ<br>Edit banner: Test banner                                                                                                    |                                                                                                    |
|----------------------|----------------------------------------------------------------------------------------------------|----------------------------------------------------------------------------------------------------|
|                      | General Settings Intro HTML CSS                                                                                                    | Preview Guide                                                                                                    |
|                      | Intro duration (seconds)                                                                                                    |                                                                                                    |
|                      | Intro delay (seconds)                                                                                                    | •                                                                                                    |
|                      | 7         The banner will render in 7 seconds before collapsing           ID to intro once         Will only expand one time during the session |                                                                                                    |
|                      | Once per template     Do once timeout until next intro (minutes)                                                                                |                                                                                                    |
|                      | 60                                                                                                    |                                                                                                    |
|                      | Save Delete                                                                                                    |                                                                                                    |
|                      |                                                                                                    |                                                                                                    |
|                      |                                                                                                    |                                                                                                    |
|                      |                                                                                                    | State         Preview mode         Banner display           Cyen         Model         Mobile         Tablet         Medium         Desktop         Hole         Show         Epand.         If Scale         Preview address |

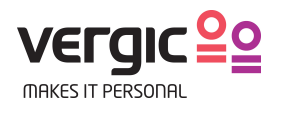

#### Edit HTML

| Solutions | Edit banner: Test banner                                                                                                    |
|-----------|----------------------------------------------------------------------------------------------------|
| Banners   | General Settings Intro HTML CSS Preview Guide                                                                                                    |
|           | Wrapper additional class names                                                                                                    |
|           | example-class extra-wide Adding a new custom class to the banner parent HTML element. Custom styling for                                                 |
|           | individual banner.<br>Tab HTML                                                                                                    |
|           | Chat with us now Edit the tab text                                                                                                    |
|           | HTML Beböver du bialo?                                                                                                    |
|           | 1 <h1>Behöver du hjälp? </h1><br>2 <h3>Chatta med oss</h3><br>3 <button class="" data-vngage-<br="" sugage-btn"="">banner="join"&gt;Start chat </button> |
|           | Text key name     Text key value       title     Text value for this key name       Add banner text, key     Text value for this key name                |
|           | HIML                                                                                                    |
|           | Save Delete                                                                                                    |
|           |                                                                                                    |
|           | Testing devices and different states                                                                                                    |
|           | State Preview mode           Open         Busy         Closed         Mobile         Tablet         Medium         Desktop                               |
|           | Hide Show Expand Scale Preview address                                                                                                    |

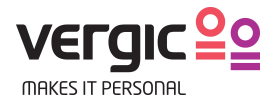

#### How to add Injectedbanner (Phone2web) to a website

Start by finding a HTML element you want to inject the Injectedbanner (Phone2web) in:

- 1. Open up your website in Chrome and press F12 (this will fire up the developer tools).
- 2. Go to *Elements* and choose an HTML id or class (see picture 1.1).
- 3. In the picture 1.1 we've selected and HTML element with the class "footer-widget-wrap".

When we have an element, we need to apply it to a banner configuration:

- 1. Create a new injected banner, in Engage->Banners->New banner->Template->Injected.
- 2. Go to HTML tab->Injection selector and add ".footer-widget-wrap" (see picture 1.2).

Notice the dot before ".footer-widget-wrap", if it's a HTML class you need to use a dot, for ID's you should use a hash "#footer-widget-wrap". Other than this, it's the same procedure as a normal banner (tabbanner, takeover etc).

Picture 1.1

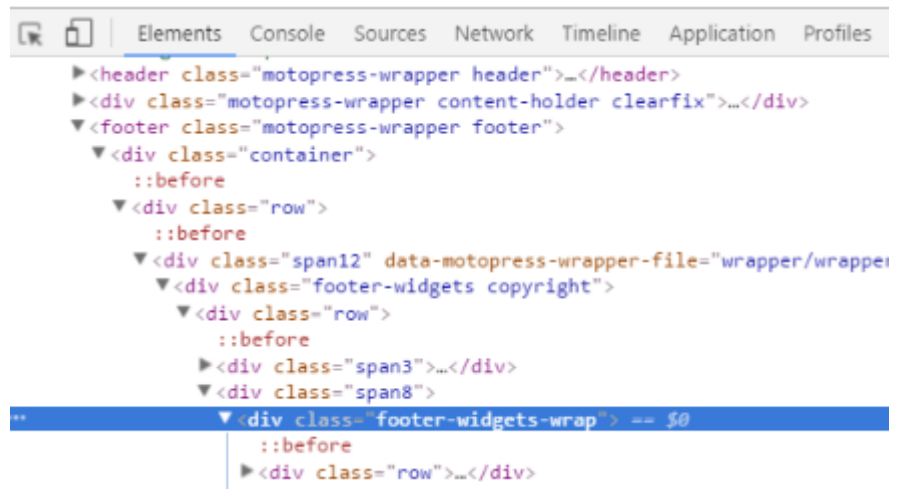

Picture 1.2

| Edit banı      | ner: Phon        | e2web |      |     |  |
|----------------|------------------|-------|------|-----|--|
| General        | Settings         | Intro | HTML | CSS |  |
| Wrapper add    | litional class r | ames  |      |     |  |
| example-cl     | ass extra-wid    | e     |      |     |  |
| Wrapper HTM    | VIL tag          |       |      |     |  |
| div            |                  |       |      |     |  |
| Injection sele | ector            |       |      |     |  |
| .footer-wid    | get-wrap         |       |      |     |  |
| Injection met  | thod             |       |      |     |  |
| Append in      | side target      |       |      |     |  |

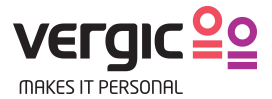

## 4.3 Configure a solution

- Group relation
- Case relations

- Banner for different group states (open. busy or closed) A solution can have more than one banner, either one default banner, or different banners in different states.

| $\odot$                           |                               |
|-----------------------------------|-------------------------------|
| Edit solution: Proposed lo        | oan application support       |
| Name                              |                               |
| Proposed loan application suppor  | t Add a descriptive name      |
| Presentation:                     |                               |
| Default banner                    |                               |
| Takeover with callback – Takeover | Select the relevant banner    |
| Banner to show when busy          | Select hanner to show when    |
| None                              | Select banner to show when    |
|                                   | state is busy if applicable   |
| Banner to show when closed        | Select hanner to show when    |
| None                              | state is alosed if applicable |
| Banner to show when open          | state is closed if applicable |
| None                              | \$                            |
| Relation                          |                               |
| Case type relation                |                               |
| Loans                             | Select default start case     |
| Group relation                    |                               |
| Customer Service                  | Select the group that         |
|                                   | shall connect to the          |
| Message displayed in queue        | solution and banner           |
| [Left Loan Application]           | Queue message so the          |
| Droactive Colution                | agent know which              |
| Proactive Solution                | agent know which              |
| Save Cancel Delete                | banner the visitor            |
|                                   | comes from                    |
|                                   | comes from                    |

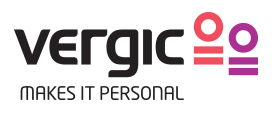

#### Connect solution to opportunities

| Score                                                                                                    |                                                                          |                   |                                                                                                   |                                                                                                    |
|----------------------------------------------------------------------------------------------------|--------------------------------------------------------------------------|-------------------|---------------------------------------------------------------------------------------------------|----------------------------------------------------------------------------------------------------|
| 2                                                                                                    |                                                                          |                   |                                                                                                   |                                                                                                    |
| Operator                                                                                                    | Point of interact                                                        | Critoria          | Operator                                                                                          | Value                                                                                                    |
| Operator                                                                                                    | Navigation \$                                                            | History Page 1 \$ | Contains \$                                                                                       | bankdemo.ver                                                                                                    |
|                                                                                                    |                                                                          |                   |                                                                                                   |                                                                                                    |
| And \$                                                                                                    | Navigation 🗘                                                             | Current Page 🛊    | Does Not Conta 🕏                                                                                  | bankdemo.verį X                                                                                                    |
| + Add condition                                                                                             | 1                                                                        |                   |                                                                                                   |                                                                                                    |
|                                                                                                    | _                                                                        |                   |                                                                                                   |                                                                                                    |
|                                                                                                    |                                                                          |                   |                                                                                                   |                                                                                                    |
| Select which                                                                                                | n solutions to activa                                                    | ate with this opp | ortunity                                                                                          |                                                                                                    |
|                                                                                                    |                                                                          |                   |                                                                                                   |                                                                                                    |
| Available                                                                                                   |                                                                          | 0,                | Selected                                                                                          | Q                                                                                                    |
| Demo Phone2                                                                                                 | Web                                                                      | ×                 | Displayed                                                                                         | phone to web                                                                                                    |
| Displayed only                                                                                              | e meeting codestarter                                                    | >>>               | Proposed                                                                                          |                                                                                                    |
| Displayed Offin                                                                                             | te meeting codestanten                                                   |                   |                                                                                                   | loan application support                                                                                                    |
| Offered account                                                                                             | nt support                                                               |                   |                                                                                                   | loan application support                                                                                                    |
| Offered accourt                                                                                             | nt support                                                               |                   | Select                                                                                            | loan application support                                                                                                    |
| Offered account                                                                                             | t support                                                                |                   | Select                                                                                            | the solution for the unity.                                                                                                    |
| Offered account<br>Offered contact<br>Offered loan a                                                        | t support                                                                |                   | Select to<br>opportu<br>You car                                                                   | the solution for the<br>inity.<br>In use several                                                                                                    |
| Offered accourt<br>Offered contact<br>Offered loan a<br>Offered loan st                                     | t support t                                                              |                   | Select to<br>opportu<br>You can<br>solutior                                                       | the solution for the<br>inity.<br>In use several<br>Ins if the banner                                                                                                    |
| Offered account<br>Offered contact<br>Offered loan a<br>Offered loan su<br>Offered multib                   | t upport upport anner support                                            |                   | Select to<br>opportu<br>You can<br>solutior<br>type is                                            | the solution for the<br>inity.<br>In use several<br>ins if the banner<br>not the same e.g.                                                                                   |
| Offered account<br>Offered contact<br>Offered loan a<br>Offered loan st<br>Offered multib<br>Offered mutua  | t support<br>t<br>pplication support<br>anner support<br>l funds support |                   | Select to<br>opportu<br>You can<br>solution<br>type is<br>You can                                 | the solution for the<br>inity.<br>In use several<br>his if the banner<br>not the same e.g.<br>h't use two Tab                                                                |
| Offered account<br>Offered contact<br>Offered loan a<br>Offered loan su<br>Offered multib<br>Offered multip | t support<br>t<br>pplication support<br>anner support<br>l funds support |                   | Select to<br>opportu<br>You can<br>solution<br>type is<br>You can<br>bannen                       | Ioan application support<br>the solution for the<br>inity.<br>In use several<br>his if the banner<br>not the same e.g.<br>In t use two Tab<br>is but its ok to use           |
| Offered account<br>Offered contact<br>Offered loan a<br>Offered loan st<br>Offered multib<br>Offered mutua  | t upport anner support i funds support                                   |                   | Select to<br>opportu<br>You can<br>solution<br>type is<br>You can<br>banner<br>one tab            | the solution for the<br>inity.<br>In use several<br>his if the banner<br>not the same e.g.<br>h't use two Tab<br>is but its ok to use<br>b-banner and one                    |
| Offered accourt<br>Offered contact<br>Offered loan a<br>Offered loan st<br>Offered multib<br>Offered multip | t support<br>t<br>pplication support<br>anner support<br>I funds support |                   | Select to<br>opportu<br>You can<br>solution<br>type is<br>You can<br>bannen<br>one tab<br>take-ov | the solution for the<br>unity.<br>In use several<br>his if the banner<br>not the same e.g.<br>h't use two Tab<br>is but its ok to use<br>b-banner and one<br>rer or injected |

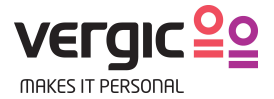

## 4.4 Go live

Great job so far!

Now you are ready to save the configuration set and test it on the client's site.

#### Save configuration set

| Crea                   | ate new o    | configuration         | set                                   |                                  |         |                            |                                                  | Ø <sub>6</sub> <sup>0</sup> / |
|------------------------|--------------|-----------------------|---------------------------------------|----------------------------------|---------|----------------------------|--------------------------------------------------|-------------------------------|
| NO                     | TE: Creating | a new version of the  | configuration set will NOT automation | cally publish the new version li | ive     |                            |                                                  |                               |
| Newes                  | st version:  | v.11                  | 1 "xgh"                               |                                  |         |                            | 🛓 Test2                                          |                               |
| Publis                 | hed version: | v.11                  | l "xgh"                               |                                  |         |                            | 🛔 Test2                                          |                               |
| Chai                   | nges not     | t saved in set        |                                       |                                  |         |                            |                                                  |                               |
| Statu                  | JS           | Туре                  | Name                                  | Saved in v.111                   | To Save | Last Modified By           | Last Modified                                    |                               |
|                        | ted          | Solution              | Test solution                         | N/A                              | 1       | Olav Grytli                | 09/02/2016 10:50:44 AM                           |                               |
| Creat                  |              |                       |                                       |                                  |         |                            |                                                  |                               |
| Creat                  | ted          | Banner                | test banner                           | N/A                              | 1       | Olav Grytli                | 09/02/2016 10:50:01 AM                           |                               |
| Creat<br>Creat<br>Upda | ted<br>ated  | Banner<br>Opportunity | test banner<br>Grupp3 Opportunity     | N/A<br>7                         | 1<br>8  | Olav Grytli<br>Olav Grytli | 09/02/2016 10:50:01 AM<br>09/02/2016 10:49:23 AM |                               |

#### Add a descriptive commit message

| Configuration |                   |                 |                                                                                                    |                 |                         |
|---------------|-------------------|-----------------|----------------------------------------------------------------------------------------------------|-----------------|-------------------------|
| Publish       | Create new        | configurat      | Save new configuration set                                                                                                    |                 | 0° Advanced             |
|               | NOTE: Creatin     | g a new version | Note! This will only save a new version of the configuration set. You the new version for the changes to appear on the live site. | need to publish | × <sub>6</sub> Auvanceu |
|               | Newest version:   |                 | Comments                                                                                                    |                 | 🛓 Olav Grytli           |
|               | Published version | n:              | Descriptive Commit message                                                                                                    |                 | 🛓 Test2                 |
|               | Changes no        | ot saved in     |                                                                                                    | _               |                         |
|               | Status            | Туре            | Create                                                                                                    | odified By      | Last Modified           |
|               | Updated           | Banner          | Gruppitest i Z                                                                                                    | Ulav Grytli     | 09/02/2016 10:53:01 AM  |
|               | Create            |                 |                                                                                                    |                 |                         |
|               |                   |                 |                                                                                                    |                 |                         |

If needed select items to save for the configuration set. Click Advanced to get this option.

| Create new        | configura       | tion set               |                                 |                           |         |                  |                         | <b>o</b> \$ Advanced |
|-------------------|-----------------|------------------------|---------------------------------|---------------------------|---------|------------------|-------------------------|----------------------|
| NOTE: Creatin     | ig a new versio | n of the configuration | on set will NOT automatically p | ublish the new version li | ve      |                  |                         |                      |
| Newest version:   |                 | v.111                  | "xgh"                           |                           |         |                  | La Test2                |                      |
| Published version | in:             | v.111                  | "xgh"                           |                           |         |                  | 🛔 Test2                 |                      |
| Changes no        | ot saved in     | set                    |                                 |                           |         |                  |                         | Only show updates    |
| Include           | Status          | Туре                   | Name                            | Saved in v.111            | To Save | Last Modified By | Last Modified           | History              |
| ×                 | Created         | Solution               | Test solution                   | N/A                       | 1       | Olav Grytli      | 09/02/2016 10:50:44 AM  | History              |
| ×                 | Created         | Banner                 | test banner                     | N/A                       | 1       | Olav Grytli      | 09/02/2016 10:50:01 AM  | History              |
|                   | Updated         | Opportunity            | Grupp3 Opportunity              | 7                         | 8       | Olav Grytli      | 09/02/2016 10:49:23 AM  | History              |
|                   |                 |                        |                                 | -                         |         |                  | 00/00/0015 10/51 01 111 |                      |

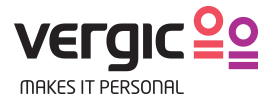

Publish the changes or to go live

If an agent now logs in and the status is online the solution will be activated and the banner will render on clients site.

| Configuration |                                       |                          |                                                |              |                       |
|---------------|---------------------------------------|--------------------------|------------------------------------------------|--------------|-----------------------|
| Publish       | Compare change                        | Publish configuratio     | n set                                          |              |                       |
|               | compare enange                        | NOTE: You are about to p | publish version 113 of the configuration live. |              | S Advanced            |
|               | NOTE: Version 111 is c                | turrenti                 |                                                |              |                       |
|               | Newest version:<br>Published version: | Descriptive Commit mes   | ents:<br>isage                                 |              | ▲ Olav Grytii ▲ Test2 |
|               | Changes                               | Publish Cancel           |                                                |              |                       |
|               | Status                                | Тур.                     | Name                                           | ved in v.111 | Saved in v.113        |
|               | Created                               | Solution                 | Test solution                                  | N/A          | 1                     |
|               | Created                               | Banner                   | test banner                                    | N/A          | 1                     |
|               | Updated                               | Opportunity              | Grupp3 Opportunity                             | 7            | 8                     |
|               | Updated                               | Opportunity              | Testregel                                      | 7            | 8                     |
|               | Updated                               | Banner                   | Grupp1test                                     | 1            | 2                     |
|               | Publish                               |                          |                                                |              |                       |

You should now get a system message that verifies that everything went well and what version of VEP that is live.

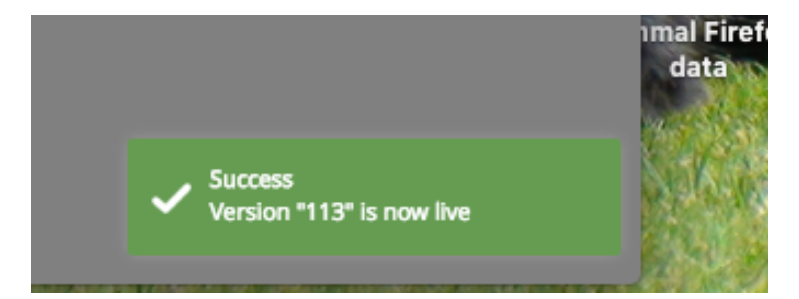

### 4.5 Test configuration and changes with vngageRevision

Everything that has an impact on the client's website can be tested with by adding a parameter in the URL.

Here are step by step instructions.

1. Open a new browser or restart the existing one.

- 2. Login to and navigate to desktop.
- 3. On a new tab within the browser, go to this url: [[URL for visitor side where the banner should

be]?vngageRevision=[nr]] e.g. https://bankdemo.vergic.com/mypages/my-

payments/?vngageRevision=[number, see image below]

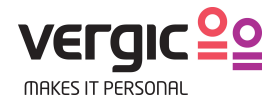

#### Where is the revision number?

| Configuration |                                |              |                |                                    |                         |                      |                             |             |
|---------------|--------------------------------|--------------|----------------|------------------------------------|-------------------------|----------------------|-----------------------------|-------------|
| Publish       | Create ne                      | w confi      | guration       | set Revision                       | number to use           | for test             |                             | Ø₀ Advanced |
|               | NOTE: Crea                     | ting a new   | version of the | configuration set will NO          | T automatically publish | the new version live |                             |             |
|               | Newest versio<br>Published ver | in:<br>sion: | v.242          | "test config"<br>"Video streaming" |                         |                      | Olav Grytli Anders Hellströ | m           |
|               | Changes                        | not save     | ed in set      | naco sa caning                     |                         |                      |                             |             |
|               | Status                         | Туре         | Name           | Saved in v.242                     | To Save                 | Last Modified By     | Last Modified               |             |
|               | -                              | -            | -              | -                                  | -                       | -                    | •                           | -           |
|               |                                |              |                |                                    |                         |                      |                             |             |

4. Start the chat from both sides.

\* If the banner won't show, try reloading the page.

\* If the banner still won't be displayed then try deleting the sessions and cookies by pressing F12 (on PC, for MAC right click and select inspect) in your browser. Select Application, and then remove all the sessions and cookies within storage (See example)

| ← → C ☆ ① https://b                                                                                                    | ankdemo.vergic.com/m                                                                                                    | ypages/my-payments                                                                                                    | /                                                                              |                                  |                                                                                                    |                                                                                 | ☆ 🔍 🔿 💷 🕻                                                      |                                     |                             |
|----------------------------------------------------------------------------------------------------|----------------------------------------------------------------------------------------------------|----------------------------------------------------------------------------------------------------|--------------------------------------------------------------------------------|----------------------------------|----------------------------------------------------------------------------------------------------|---------------------------------------------------------------------------------|----------------------------------------------------------------|-------------------------------------|-----------------------------|
| Appar Seg Vergic AB-Af logi                                                                                                    | n 🔐 Vergic AB-42live 🧃                                                                                                    | Vergic AB - Project                                                                                                    | appear.in – one clic                                                           | 🧕 YouTrack Dashboard             | Logga in på ditt konto                                                                                                   | h Träfönster - Källarfö                                                         | . 👹 NHL Live Games Vid                                         |                                     | >>                          |
| NY bai                                                                                                    | nk strong.<br>Stable.<br>Safe.                                                                                                    | НОМЕ                                                                                                    | BUSINESS                                                                       | LOANS                            | CONTACTS                                                                                                    | MY PAGES                                                                        |                                                                |                                     | SUPPORT                     |
| MY PA                                                                                                    | AYMENT                                                                                                    | S                                                                                                    |                                                                                |                                  |                                                                                                    |                                                                                 |                                                                |                                     | CUSTOMER                    |
| Home / My page                                                                                                    | s / My payments                                                                                                    |                                                                                                    |                                                                                |                                  |                                                                                                    |                                                                                 |                                                                |                                     |                             |
|                                                                                                    |                                                                                                    |                                                                                                    |                                                                                |                                  |                                                                                                    |                                                                                 |                                                                |                                     |                             |
| INTERNA<br>Praesent vestibulu                                                                                                    | TIONAL PAYM                                                                                                    | IENT<br>erit mauris. Cum sociis n                                                                                                    | atoque penatibus.                                                              |                                  | CAT                                                                                                    | EGORIES                                                                         |                                                                |                                     |                             |
| INTERNA<br>Praesent vestibulu                                                                                                    | TIONAL PAYM<br>m aenean noummy hendre<br>Sources Network Timel                                                                                                    | IENT<br>erit mauris. Cum sociis n<br>ine Profiles Application                                                                                             | atoque penatibus.<br>n_ Security Audits Adi                                    | Block                            | CAT                                                                                                    | EGORIES                                                                         |                                                                | <mark>▲</mark> 3                    | : ×                         |
| Praesent vestibulu                                                                                                    | TIONAL PAYM<br>m aenean noummy hendre<br>Sources Network Timeli<br>Key<br>vngage.presentation<br>vngage.wid_11EAE997-D496-                                                                                                    | IENT<br>erit mauris. Cum sociis n<br>ine Profiles Application<br>4867-9836-3FFF9F19748D                                                                   | atoque penatibus.<br>n                                                         | Slock X                          | CATI<br>/alue<br>"tabbanner":("displayed":("BE15Di<br>/7455b8d-8379-4745-8886-187a                                       | EGORIES                                                                         | 8020259"],"displayMax":1),"doo                                 | A 3                                 | : ×                         |
| INTERNA<br>Praesent vestibulu<br>(                                                                                                    | TIONAL PAYM<br>m aenean noummy hendre<br>Sources Network Timeli<br>Key<br>vngage_tresentation<br>vngage_t1EAE997-D496-488                                                                                                    | IENT<br>erit mauris. Cum sociis n<br>ine Profiles Application<br>4867-9836-3FFF9F19748D<br>17-9836-3FFF9F19748D                                           | atoque penatibus.<br>n Security Audits Adi                                     | Slock V                          | Kalue<br>"tabbanner": ("displayed": ("BE15Di<br>"45558d-8379-4745-8a88-187a<br>"user": ("state": "Ready", "token": 71    | EGORIES<br>59C-9F80-4140-A01B-8654AI<br>48746a11<br>609107-3547-401a-8570-0#k   | 8020259"],"displayMax""1),"doo<br>d6c118cb2+2QfVPkr14BVecx18v  | A 3<br>reye":{"disp<br>wz3AyGh3t    | i ×<br>blayed":             |
| INTERNA<br>Praesent vestibulu<br>(R 1) Elements Console<br>Application<br>Manifest<br>Service Workers<br>Clear storage                                                                                                    | TIONAL PAYM<br>m aenean noummy hendre<br>Sources Network Timell<br>Key<br>yngage.uet.EAE997-0496-480<br>yngage.11EAE997-0496-480                                                                                                    | IENT<br>srit mauris. Cum sociis n<br>ine Profiles Application<br>4867-9836-3FFF9F19748D<br>7-9836-3FFF9F19748D                                            | atoque penatibus.<br>n Security Audits Adi                                     | Slock (                          | CATI<br>Yalue<br>Tabbanee":{Gisplayed':{'BE15D1<br>7455b2d-6379-4745-8386-1878<br>Tusseff;Gistlef="Ready";Token;*71      | EGORIES<br>590-9F60-4140-A018-8654A4<br>48746a11<br>809107-3547-401a-8570-0mk   | 8020258"],"displayMax"*1),"doo<br>d5c118cb2+2QfVPkrH4BVecx88   | A 3<br>reye":{"disp<br>wz3AyGh3t    | i X<br>blayed":<br>t3vxtHi6 |
| INTERNA<br>Praesent vestibulu<br>Fre D Elements Console<br>Application<br>Manifest<br>Storane<br>Storane                                                                                                    | TIONAL PAYM<br>m aenean noummy hendre<br>Sources Network Timeli<br>Key<br>vngage.vresentation<br>vngage.vresentation<br>vnga | IENT<br>erit mauris. Cum sociis n<br>ine Profiles Application<br>4867-9836-3FFF9F19748D<br>7-9836-3FFF9F19748D                                            | atoque penatibus.<br>n Security Audits Adi                                     | Slock                            | CATI<br>Yalue<br>Tabbaner"("Giepleyed";("BE1507<br>7455569-6379-4745-8a86-187a<br>usent"("statie"; "Faedy", Tuken"; "7i  | EGORIES<br>1950-9600-4140-A018-8654A4<br>48746a11<br>0009107-5547-4018-8570-044 | 8020259"],"displayMax"*1),"doo                                 | A 3<br>reye": ("disp<br>wz3AyGh3t   | i X<br>blayed":             |
| INTERNA<br>Praesent vestibulu<br>Praesent vestibulu<br>Elements Console<br>Application<br>Manifest<br>Storage<br>Storage<br>Storage                                                                                                    | TIONAL PAYM<br>m aenean noummy hendre<br>Sources Network Timeli<br>Key<br>ungapa prosentation<br>ungapa med. 11EAE097-0498-<br>ungapa. 11EAE097-0498-483                                                                                                    | IENT<br>arit mauris. Cum sociis n<br>ine Profiles Application<br>A867-8838-3FFF8F19748D                                                                   | atoque penatibus.<br>n Security Audits Adb                                     | Slock V<br>( c                   | CATI<br>Alue<br>"tabbaner": ("displayed": ("BE1501<br>745550d-6379-4745-8a86-187a<br>user: ("dista": Ready", toker, "77) | EGORIES<br>SC-0F60-4140-A018-0654A4<br>48746st1<br>S009107-3847-4016-8570-0et   | 8020259"],"displayMax"-1),"doo<br>di5c11Bcb2+2Q(VPkrH4BVecxI8) | A 3<br>reye": ("disp<br>wz3Ay@h3t   | : ×<br>olayed":<br>I3vxHi6  |
| INTERNA<br>Praesent vestibulu<br>Praesent vestibulu<br>Elements Console<br>Application<br>Manifest<br>Storage<br>Storage<br>HELACAS Istrage<br>HELACAS Istrage                                                                                                    | TIONAL PAYM<br>m aenean noummy hendre<br>Sources Network Timel<br>Key<br>mgago prosentation<br>mgago wid. 11EAE997-0496-<br>mgago_11EAE997-0496-489                                                                                                    | IENT<br>arit mauris. Cum sociis n<br>ine Profiles Application<br>4867-9836-3FF79F1974BD<br>7-9836-3FF79F1974BD                                            | atoque penatibus,<br>n Security Audits Adf                                     | Nock (<br>c                      | CATI<br>Auto<br>Tabbanner':{'displayed':{'BEISD/<br>745506-0379-4745-8806-1877<br>uwer:{'state': "Reedy'/token': 7H      | EGORIES<br>50-8F60-4140-A018-8654AI<br>48746att<br>800107-3547-4016-8570-044    | 8020259"],"displayMax"-1),"doo<br>15c118cb2+20(VPkr148Vecxl8)  | A 3<br>reye": ("disp<br>wz3AyGh3t   | i X<br>Dlayed*<br>I3vxHi6   |
| INTERNA<br>Praesent vestibulu                                                                                                    | TIONAL PAYM<br>m aenean noummy hendre<br>Sources Network Timell<br>Key<br>magao watta FLAE097-0496-<br>vmgao watta FLAE097-0496-409                                                                                                    | IENT<br>arit mauris. Cum sociis n<br>ine Profiles Application<br>4867-9836-3FFF9F19748D<br>7-9836-3FFF9F19748D                                            | atoque penatibus.<br>n Security Audits Adf                                     | Slock (<br>{<br>a<br>a<br>c<br>( | CATI<br>Yalue<br>Tabbanner*:{{'displayed':{'BE15DD<br>YaSsbd-1879-4745-8a86-1879<br>user*:{{'tatal?:?Readys/tokers*?71   | EGORIES<br>590-9F60-4140-A018-8654AI<br>4874641<br>300107-5847-4016-8570-04f    | 8020259"],"displayMax"-1),"doo<br>355119652+2Q(VPkrH4BVeckBy   | A 3<br>reye": ("disp<br>vz3AyCh3t   | : X<br>Dlayed":<br>I3vxHi6  |
| INTERNA<br>Praesent vestibulu                                                                                                    | TIONAL PAYM<br>m aenean noummy hendre<br>Sources Network Timel<br>Key<br>magagoutettation<br>magagoutettatissoprosentation<br>magagoutettatissoprosentatissoprosentation<br>magagoutettatissoprosentatissoprosentati                                                                                                    | IENT<br>arit mauris. Cum sociis n<br>ine Profiles Application<br>4867-9838-3FFP9F19748D<br>7-0838-3FFP9F19748D                                            | atoque penatibus.<br>n Security Audits Add                                     | Block V                          | CATI<br>Aslue<br>Tabbaner*'('displayed':('BE15D)<br>745596-0379-4745-8888-1877<br>UNION*('state': 'Ready')'(token'; 77)  | EGORIES<br>190-9F60-4140-A018-8654A<br>4874641<br>200107-3547-4016-8570-0mb     | 8020259"],"displayMax":1),"doo<br>d5c118cb2+2QfVPictH45Vecd9   | A 3<br>reye": ("disp<br>7733Ay Ch3t | i X<br>blayed*:<br>ISvxHi6  |
| INTERNA<br>Praesent vestibulu                                                                                                    | TIONAL PAYM<br>m aenean noummy hendre<br>Sources Network Timell<br>Key<br>magaowat TEAS97-0496-<br>wagaowat TEAS97-0496-490<br>magaowat TEAS97-0496-490                                                                                                    | IENT<br>arit mauris. Cum sociis n<br>ine Profiles Application<br>4867-8936-3FFF9F19748D<br>77-0636-3FFF9F19748D                                           | atoque penatibus.<br>n Security Audits Add                                     | Block V                          | CATT<br>Yalue<br>"abbanee":{"displayed":{"BE15D1<br>745509d-0379-4745-8888-1879<br>"user":{"state":"Ready","token":71    | EGORIES<br>190-9F60-4140-A018-8654A<br>48746ati<br>800107-3847-4016-8670-0ef    | 8020259"],"displayMax":1),"doo<br>d5c118cb2+2Qf/PictH4BVecd8   | A 3<br>reye": ("disp<br>vz3Ay(ch3t  | i X                         |
| INTERNA<br>Praesent vestibulu<br>Praesent vestibulu<br>Praesent vestibulu<br>Praesent vestibulu<br>Application<br>Manifest<br>Storage<br>Storage<br>Storage<br>Storage<br>Hitps://bankdemovergic.com<br>Manifest<br>Manifest<br>Storage<br>Storage<br>Storage<br>Manifest<br>Praesent vestibulu<br>Storage<br>Storage<br>Storage<br>Storage<br>Manifest<br>Praesent vestibulu<br>Praesent vestibulu<br>Prae | TIONAL PAYM<br>m aenean noummy hendre<br>Sources Network Timeli<br>Vingapo presentation<br>Vingapo wid. 11EAE097-0548-<br>Vinchip. 11EAE097-0548-4890<br>Delete ever<br>Reload page                                                                                                    | IENT<br>arit mauris. Cum sociis n<br>ine Profiles Application<br>4867-9836-3FFF9F197480<br>ry-9836-3FFF9F197480<br>rything here and<br>the after deleting | atoque penatibus.<br>n Security Audits Add<br>under Cookies<br>Local Storage   | Slock V                          | CATI<br>Alue<br>Tabbaner "("displayed" ("BE150<br>7455590-0379-4745-886-1978<br>user" ("data" "Ready" token "77          | EGORIES<br>SC-9F60-4140-A018-9854A4<br>4874641<br>SC00107-3847-4018-8570-044    | 8020259"],"displayMax"*1),"doo<br>disc118cb2+2QIVPkrH4BVecx(8) | A 3<br>reye": {"disp<br>wz3Ay@h3t   | i X<br>played":<br>ISvxHI6  |
| INTERNAC<br>Praesent vestibulu<br>Praesent vestibulu<br>Praesent vestibulu<br>Application<br>Manifest<br>Storage<br>Clear storage<br>Storage<br>■ Enttps://bankdemo.vergic.com<br>■ Esession Storage<br>■ IndexedD8<br>■ Web SQL<br>▼ @ Cookies<br>@ https://bankdemo.vergic.com                                                                                                    | TIONAL PAYM<br>m aenean noummy hendre<br>Sources Network Timel<br>Key<br>ungapp prosentation<br>ungapp util 11EAE097-DA98-<br>ungap util 11EAE097-DA98-4820<br>Ungap util 11EAE097-DA98-4820<br>Ungap util 11EAE097-A820-4820<br>Ungap util 11EAE097-A820-4820<br>Ungap util 11EAE097-A820-4820<br>Ungap util 11EAE097-4820-4820<br>Ungap util 11EAE097-4820-4820<br>Ungap util 11EAE09                                                                                                    | IENT<br>arit mauris. Cum sociis n<br>ine Profiles Application<br>4067-8036-3FFF9F197480<br>7-8036-3FFF9F197480<br>ything here and<br>the after deleting   | atoque penatibus.<br>n Security Audits Add<br>l under Cookies<br>Local Storage | Slock (                          | CATI                                                                                                    | EGORIES<br>90-940-4140-A018-8654AI<br>48746a11<br>009107-5547-4016-8570-044     | 8020259"],"displayMax"-1),"doo<br>d5c118cb2+2QfVPkrH4BVecul8y  | A 3<br>reye":{"disp<br>wz3Ay/Gh3t   | i X                         |

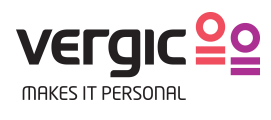